# Kestrel/Carsonde Instructions

Created by Émilie Bresson, 30 March 2015 Updated by Émilie Poirier, 1 April 2015 Updated by Juris Almonte, 1 April 2019

## 1. PREPARATION

#### On the Kestrel:

- > Press power  $\Phi$  twice to enter in the menu
- Select Bluetooth menu
  - check **Bluetooth** is off
  - o exit
- Select **Memory Options** menu (NB: this step is a double check step)
  - Clear log
  - Set Auto Store to off
  - Set Store Rate to 5s
  - Set **Overwrite** to off
  - Set Man Store to off
  - o Exit
- Select **Measurements** menu (NB: this step is a double check step)
  - Only this parameters should be set to **on**:
    - Date & Time
    - Temperature
    - Humidity
    - Dew Point
    - Wet Bulb
    - Baro
    - Altitude
  - o Exit
- Select **Units** menu (NB: this step is a double check step)
  - Set Wind Speed to m/s
  - Set Temp to °C
  - Set Pressure to hPa
  - Set Altitude to m
  - o Exit
  - Select **System** menu (NB: this step is a double check step)
    - Set Auto Shutdwn to off
    - o Exit

- Select Date & Time menu
  - Check date and hour => UTC time
  - If different times on two or more Kestrels make sure you put all at the same date and time!
  - o Exit
- Set up the reference altitude
  - o go to the BARO screen
  - press the (-) button
  - $\circ$  set the reference altitude according to the current altitude on the GPS
  - enter the value from the **BARO** screen as the reference pressure on the **ALTITUDE** screen

### 2. MEASUREMENT

#### **On the Kestrel:**

- > When you are ready for the measurements, go to **Memory Options** menu
- > Set Auto Store to on
- Make sure that the Kestrel is well ventilated and far enough of the car window/skiing person to avoid heat and moisture influence (impeller does not need to be open)
- Make sure the tape does not block the temperature/humidity and pressure sensors (see figure below)

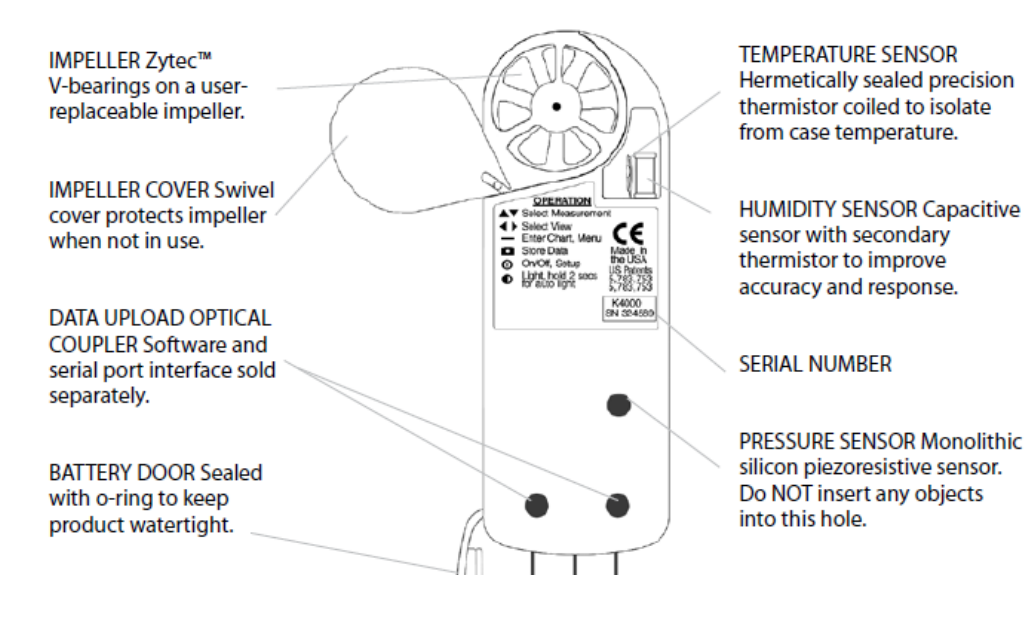

- > At the end of measurements, go to **Memory Options** menu
- Set Auto Store to off
- Shut down the Kestrel

## 3. EXPORT DATA

#### On the Kestrel:

- Select Bluetooth menu
  - **activate** the Bluetooth
    - select **info** menu
      - check ID (Kxxxx-xxxxxx)
      - exit

#### On the computer:

- > In main menu, select **Devices and printers**
- Right click on the Kxxxx-xxxxxx
- Select Properties
- > In tab Hardware, check COM port
- ➢ Close it
- > In main menu, open Kestrel communicator
- > In Kestrel Tracker tab, select the good COM port
- Click on Load from Kestrel Tracker
- > When the data are loaded, check the data in **Data log** tab
- > Under Export data, click on All data
- > Save in .txt in the Kestrel folder in the subfolder named AAAAMMDD
- > If a pop-up opens about an impossibility to re-import data, click on ok

#### On the Kestrel:

- > In **Bluetooth** menu, **deactivate** Bluetooth signal
- > In Memory Options menu, clear log
- Shut down the Kestrel

## **GPS Instructions**

Created by Émilie Poirier, 30 March 2015

## 1. TRACKS

### On the GPS (Magellan explorist 110)

- > Press power  $\Phi$  at the top of the GPS
- ➢ From the map screen, press MENU
- > Select **Start New Track** with joystick and then press joystick button
- > At the end of the ride, press MENU and then Save Track
- ➢ Close the GPS

## 2. ADD WAYPOINTS

#### On the GPS

- ➢ From the map screen, press MENU
- Select Add Waypoint
- Name the waypoint by selecting the WP\* name and pressing the joystick (a keyboard will appear)
- Press BACK and save waypoint

## 3. EXPORT DATA

- > Plug the USB cable to the GPS and the computer
- Copy the TRK\*.gpx files from the Tracks folder and the Magellan\_New\_Waypoints.gpx file from the Waypoints folder to the /CarSonde/DATE/GPS folder of the Lacie hard drive

#### On the GPS

- ➢ From the map screen, press BACK
- > Select Tracks
- > Press MENU
- > Select Delete All
- > Press BACK
- Select Waypoints
- > Press MENU
- Select Delete All

## Appendix

Created by Émilie Poirier, 30 March 2015 Updated by Juris Almonte, 1 April 2015

## 1. CAR SONDE

## Purpose : To find the rain-snow transition region and characterize the precipitation types within the transition region.

- > Prepare your Kestrels as in step 1 of the Kestrel Instructions
- > Strap 2 Kestrels at the top of a pole with electric tape
- > At the bottom of Fortress Mountain, start your recording device and take a GPS waypoint
  - On western side of divide start from Sinclair Canyon to Olive Lake (535 m elevation gain). \*\* Option to drive down to Nipika (see maps to follow instructions)
  - Or start from Nipika Mountain Resort to Olive Lake (432 m)
- ➢ Start recording a new track with the GPS
- Start making measurements as in step 2 of the Kestrel Instructions
- Record all your observations, especially when taking a GPS waypoint
- When the rain changes to mixed precipitation, stop the car and take a GPS waypoint (this is the beginning of the snow/rain transition)
- When mixed precipitation change to snow, stop the car and take a GPS waypoint (this is the end of the snow/rain transition)
- > At the top of Fortress Mountain, stop the car and take a GPS waypoint
  - Olive Lake pullout take pictures (Western side)
- > Prepare the camera and take picture of snowflakes for 15-20 minutes
- On the way down, take two GPS waypoints at the snow/line boundaries and a last one at the bottom of the mountain (you should have a total of 7 points)
- Stop the measurements as in step 2 of the Kestrel Instructions
- > Export the Kestrel data as in step 3 of the Kestrel Instructions